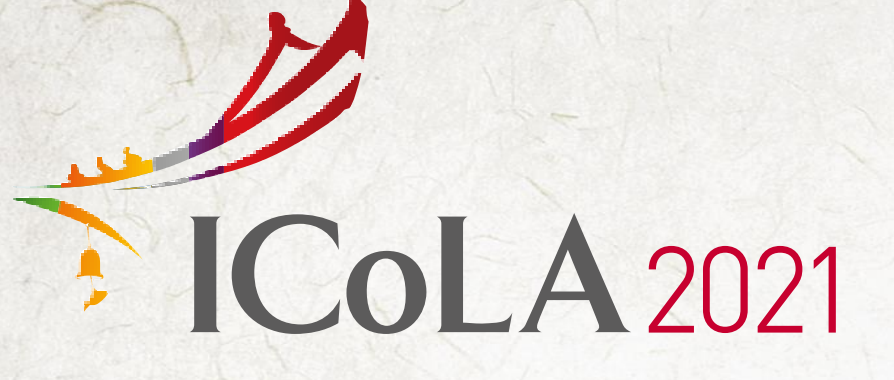

The 10<sup>th</sup> International Congress on Lipid & Atherosclerosis

## Making a Video for E-POSTER

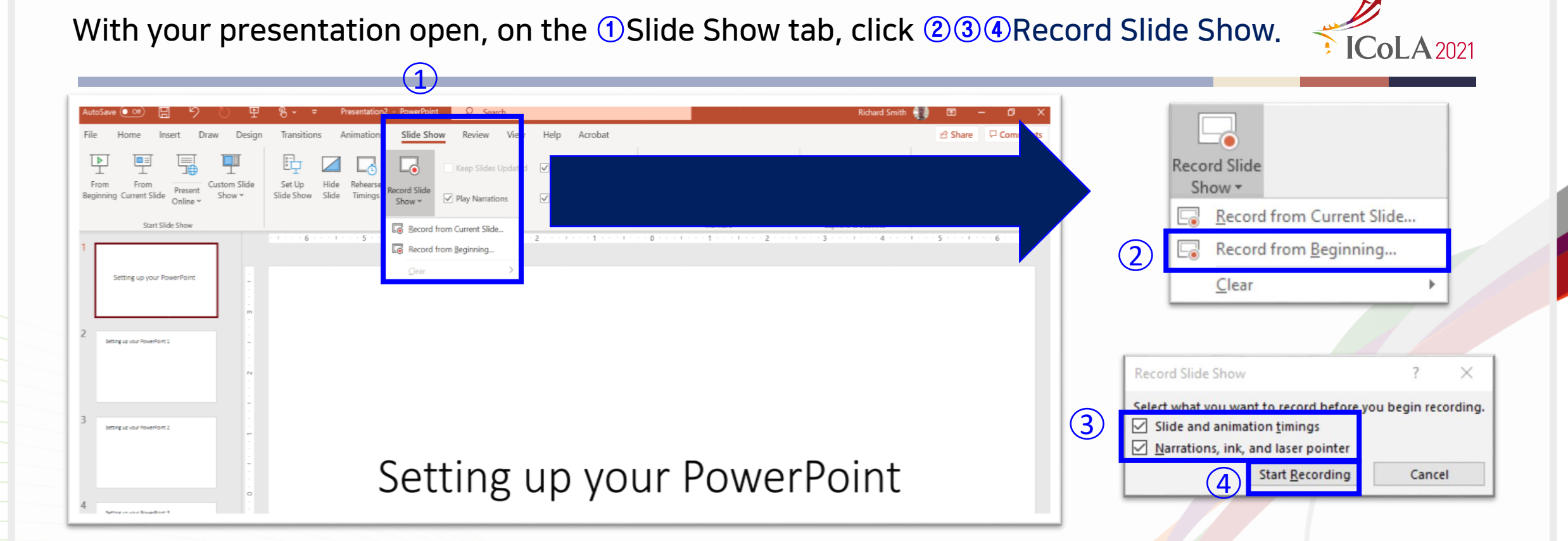

## \* Remember

PowerPoint doesn't record audio or video during transitions between slides, so don't speak while advancing the slide

To end your recording, right-click the final slide, and click 'End Show'

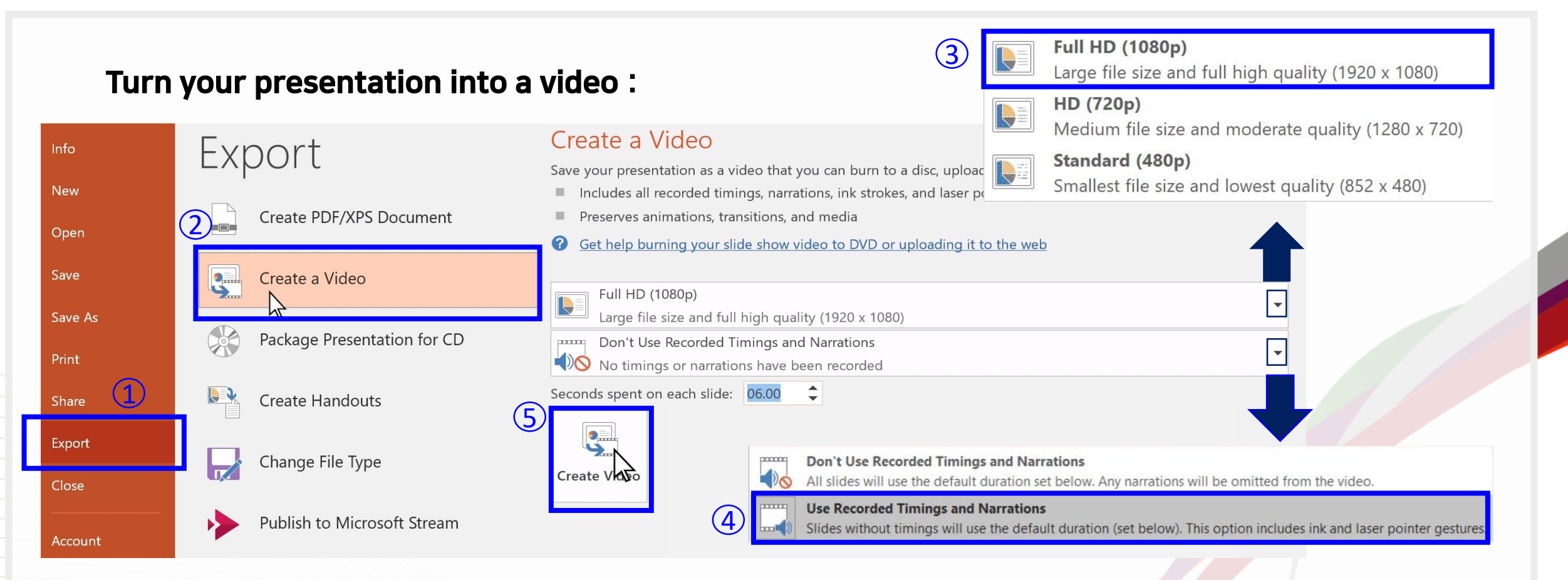

1. Click File > ① Export > ②Create a Video

2. Pick the quality ③Full HD (1080p) and ④Use Recorded Timings and Narrations

3. Click the **5**Create Video

Save/export your presentation to a video file format (.mp4)